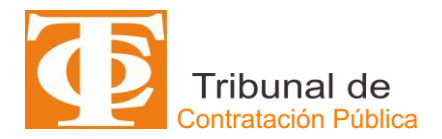

## MANUAL PARA REGISTRO DE LITIGANTES TCP

Este manual tiene por objeto lo siguiente:

- Describir los pasos que debe seguir los usuarios con perfil de abogados que deseen registrarse ante el TCP con la finalidad de utilizar la plataforma **SITREC** para la tramitación electrónica de causas ante TCP.
- Describir las actividades que debe realizar el TCP para confirmar o rechazar las cuentas solicitadas.

**IMPORTANTE**: Aquellos usuarios abogados que no se inscriban en el Registro de Litigantes no podrán utilizar SITREC y deberán presentar demandas y escritos de manera física ante el TCP.

## **REGISTRO DE ABOGADOS**

1. El usuario abogado debe ingresar a la página web del TCP, <u>www.tribunaldecontratacionpublica.cl</u>, y seleccionar el ícono de "Ingreso abogados", tal como se muestra en la siguiente figura:

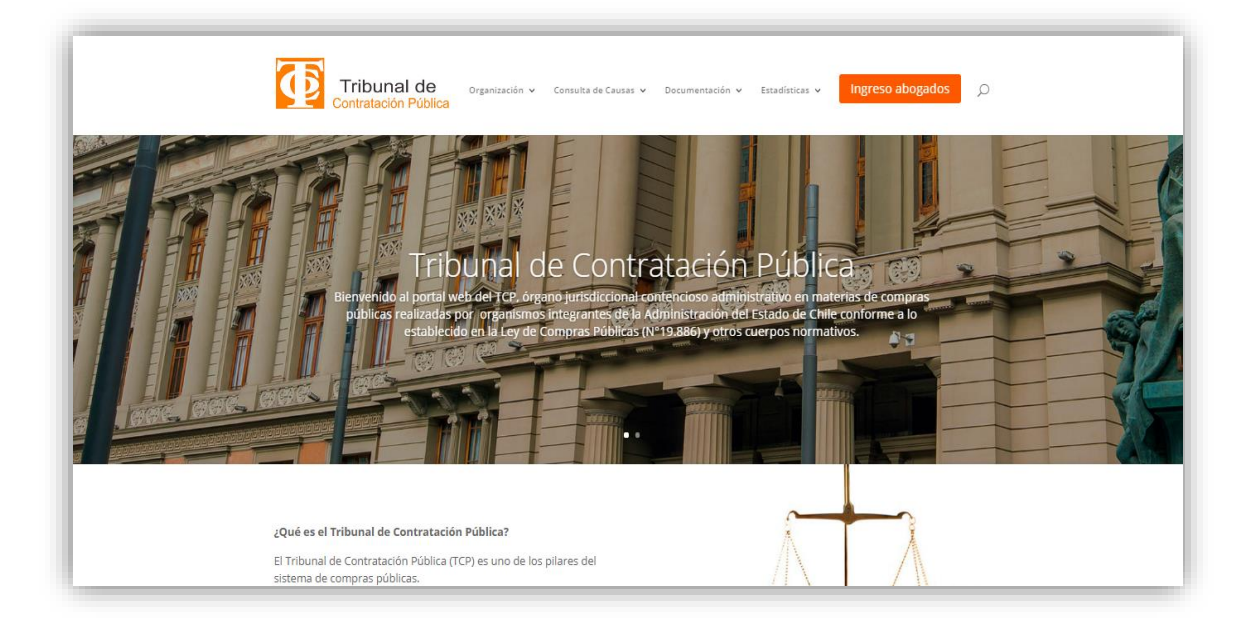

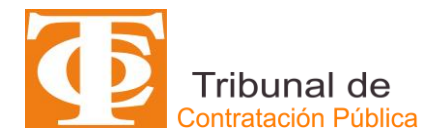

2. El sistema desplegará el ícono de "Regístrese".

| Tribunal de<br>Contratación Pública                                                                                                    |  |
|----------------------------------------------------------------------------------------------------|--|
| Lorem ipsum dolor sit amet, consectetur adipiscing elit. Proin id blandit felis, quis pharetra augue.<br>Aenean vel purus ipsum. Nam laoreet, leo eu rutrum sodales, massa ex suscipit mauris, id sodales<br>urna diam vel massa. |  |
| Regístrese Ingreso a SITREC                                                                                                    |  |
| ChileCompra<br>MercadoPúblico<br>Transparente                                                                                                    |  |
| Tribunal de Contratación Pública - Dirección: San Antonio 427, Piso 8º. Santiago, Chile - Teléfono: 562 2887 0000                                                                                                    |  |

3. Al momento de ingresar a través de "Regístrese", se desplegará un Aviso de Registro de Litigantes del TCP, como forma de orientación y de bajada de algunos documentos de apoyo (el presente manual y las políticas y Condiciones de Uso del Sistema de Tramitación Electrónica de Causas SITREC y de la Página Web del TCP), tal como se muestra en la siguiente figura:

| Tribunal de Contratación Pública                                                                                                    |
|----------------------------------------------------------------------------------------------------|
| REGISTRO DE LITIGANTES TCP                                                                                                    |
| La inscripción al Registro de Litigantes del TCP está dirigido a abogados que deseen utilizar la plataforma SITREC para la tramitación<br>electrónica de causas ante el Tribunal de Contratación Pública, con sede en Santiago, incluyendo la habilitación para ingresar sus escritos en<br>formato electrónico.                                                                                                    |
| Para solicitar la inscripción al Registro de Litigantes, el usuario debe ingresar a "Acceso de Abogados" dentro de la página web del TCP<br>www.tribunaldecontratacionpublica.cl                                                                                                    |
| La activación y habilitación como usuario del sistema y el envío de una contraseña provisional sólo se realizará cuando se cumpla con cada uno<br>de los siguientes requerimientos:                                                                                                    |
| 1. Completar el Formulario de Inscripción para el Registro (descargar Manual de Registro para abogados).                                                                                                    |
| 2. Adjuntar copia por ambos lados de su Cédula de Identidad                                                                                                    |
| 3. Adjuntar copia de Certificado de Título de Abogado emitido por la Ilma. Corte Suprema.                                                                                                    |
| 4. Aceptar de Políticas y Condiciones de Uso (descargar aquí) del Sistema de Tramitación Electrónica de Causas (SITREC) y del Portal Web del TCP.                                                                                                    |
| 5. Verificación, por parte del Secretario Abogado del TCP como actúa Ministro de Fe, tanto de la identidad como de la calidad de abogado<br>habilitado para actuar como tal. Posteriormente, se enviará una contraseña provisional será enviada al correo electrónico entregado por el<br>abogado y durará 72 horas a contar del día siguiente de su activación y habilitación. Dentro de ese tiempo deberá el abogado deberá ingresar la<br>contraseña definitiva. En caso de olvido de la contraseña deberá solicitarla al TCP, el cual le enviará nuevamente una contraseña provisional. |
| Aceptar                                                                                                    |

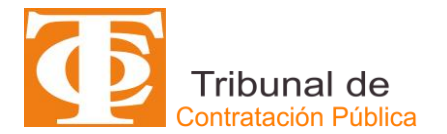

4. Posteriormente el sistema desplegará el formulario electrónico **Registro de Litigantes**, que tiene por objeto recabar los principales antecedentes de identificación. El usuario abogado deberá completar la información solicitada en el formulario electrónico que a continuación se presenta:

| Registro de Litigantes                  | ;                     |                             |                               |                                            |                     |                   |                           |
|-----------------------------------------|-----------------------|-----------------------------|-------------------------------|--------------------------------------------|---------------------|-------------------|---------------------------|
| RUT/Cédula de Identidad (*)             |                       | Email (*)                   |                               | Nombres (*)                                |                     | Apellidos (*)     |                           |
| Ej: 11.111.111-1                        |                       |                             |                               |                                            |                     |                   |                           |
| Se usará para acced<br>Nacionalidad (*) | er al sistema SITREC  | Sexo (*)                    |                               | Región (*)                                 |                     | Comuna (*)        |                           |
| CHI - Chile                             | 🗸 v                   | Seleccione Sexo             | ٣                             | Seleccione Región                          | ٣                   | Seleccione Comuna | Ŧ                         |
|                                         |                       |                             |                               | S                                          | eleccione la región |                   | Seleccione la Comuna      |
| Calle (*)                               |                       | Numero (*)                  | Numero Edificio/Dpto          | teletono Principal (tijo o celular) (*)    |                     | +56912345678      |                           |
|                                         |                       |                             |                               | Ingrese n                                  | úmero de 9 dígitos  | In                | grese número de 9 dígitos |
| Cédula de Identidad Vigente por Amb     | os Lados (*)          |                             |                               | Certificado de Título Emitido por la Corte | e Suprema (*)       |                   |                           |
| 🕰 Cédula de Identidad                   |                       |                             |                               | Certificado de Título                      |                     |                   |                           |
|                                         |                       |                             |                               |                                            |                     |                   |                           |
| Acepto las Políticas y Condi            | ciones de uso del Sis | tema de Tramitación Electró | nica de causas y del Portal W | eb del TCP                                 |                     |                   |                           |
|                                         |                       |                             |                               |                                            |                     |                   |                           |
|                                         |                       |                             |                               |                                            |                     |                   | Registrar                 |
| (*) Los campos marcados son obli        | gatorios              |                             |                               |                                            |                     |                   |                           |

- Nombres: corresponde al primer nombre y segundo nombre (cuando corresponda) separados por un espacio. Este campo es de <u>carácter</u> <u>obligatorio</u>.
- **Apellidos**: corresponde al primer apellido y segundo apellido separados por un espacio. Este campo es de *carácter obligatorio*.
- RUT/Cédula de Identidad: Corresponde al número de Cédula de Identidad extendido por el Registro Civil de Chile. Este número se usará para acceder al sistema SITREC. Es de <u>carácter obligatorio</u> este campo.
- **E-mail**: corresponde al correo electrónico referencial que al usuario abogado debe establecer a objeto que el sistema le permita enviar comunicaciones y/o notificaciones. Campo de <u>carácter obligatorio</u>.
- **Nacionalidad**: corresponde señalar la nacionalidad del usuario abogado y por defecto el sistema establecerá la de CHILE. Este campo es de <u>carácter obligatorio</u>.
- **Sexo**: El usuario deberá indicar su sexo. Campo de <u>carácter</u> <u>obligatorio</u>.
- **Dirección**: estos campos corresponden al domicilio del usuario abogado y deberá indicar: Región Comuna Ciudad Calle Número

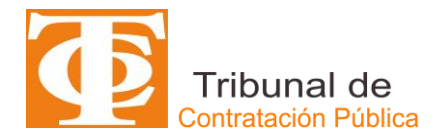

 Número. Edificio/Departamento. Estos campos son de <u>carácter</u> <u>obligatorio</u> a excepción de Número de Edificio/Departamento.

- Teléfono Principal (Fijo/Celular): el usuario abogado deberá registrar <u>obligatoriamente</u> un número de contacto telefónico (fijo o celular). Este deberá comenzar con +56 seguido de 9 dígitos. Ejemplo: + 56 xxxxx xxxx
- Teléfono Alternativo (Fijo/Celular): el usuario abogado deberá registrar <u>opcionalmente</u> un número de contacto telefónico (fijo o celular). Este deberá comenzar con +56 seguido de 9 dígitos. Ejemplo: + 56 xxxxx xxxx
- 5. El usuario abogado deberá *obligatoriamente* subir **copia legible de RUT/Cédula de Identidad** en formato pdf y por ambos lados.
- El usuario abogado que desee ser parte del registro de litigantes del TCP deberá subir al sistema, <u>con carácter obligatorio</u>, el **Certificado de Título** extendido por la Corte Suprema, el cual acredita su calidad de abogado.
- Posteriormente, el usuario deberá, <u>obligatoriamente</u>, realizar la acción de Aceptación de Políticas y Condiciones de Uso tanto del Sistema de Tramitación Electrónica de Causas (SITREC) y de la Página Web del TCP.
- 8. El sistema de Registro de Litigantes verificará, de manera automática, lo siguiente:
  - Completitud de los datos que son de carácter obligatorios, formato del RUT/Cédula de Identidad y de correo electrónico.
  - Validez del RUT/Cédula de Identidad con respecto al número verificador en caso de tener nacionalidad chilena.
  - Validación del RUT/Cédula de Identidad señalado no haya sido ingresado previamente.

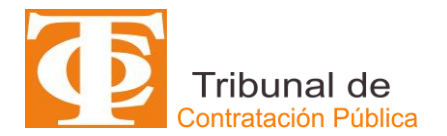

9. Luego que el usuario abogado haya completado el formulario electrónico de registro y haya verificado que todos los datos y documentos ingresados sean correctos, deberá hacer click en el ícono de "Registrar" que se muestra en la figura:

| RUT/Cédula de Identidad (*)                                            |                                         | Email (*)       |                      | Nombres (*)                                                                                                    |                              | Apellidos (*)                                     |                     |
|------------------------------------------------------------------------|-----------------------------------------|-----------------|----------------------|----------------------------------------------------------------------------------------------------|------------------------------|---------------------------------------------------|---------------------|
| Ej: 11.111.111-1                                                       |                                         |                 |                      |                                                                                                    |                              |                                                   |                     |
| Se usará para acced                                                    | der al sistema SITREC                   |                 |                      |                                                                                                    |                              |                                                   |                     |
| Nacionalidad (*)                                                       |                                         | Sexo (*)        |                      | Región (*)                                                                                                    |                              | Comuna (*)                                        |                     |
| CHI - Chile                                                            | 🗸 v                                     | Seleccione Sexo | )                    | Seleccione Región                                                                                                    | Ŧ                            | Seleccione Comuna                                 |                     |
|                                                                        |                                         |                 |                      | Selecci                                                                                                    | ione la región               |                                                   | Seleccione la Com   |
| 5 - H - 100                                                            |                                         |                 |                      | man and a second second second second                                                                                                    |                              | The first of the second second second second      |                     |
| Jalle (*)                                                              |                                         | Numero (*)      | Número Edificio/Dpto | Teletono Principal (tijo o celular) (*)                                                                                                    |                              | Telefono Alternativo (Fijo/Celular)               |                     |
| ;alle (*)                                                              |                                         | Numero (*)      | Número Edificio/Dpto | +56912345678                                                                                                    |                              | +56912345678                                      |                     |
| Jaile (*)                                                              |                                         | Numero (*)      | Número Edificio/Dpto | Teletono Principal (tijo o celular) (*)<br>+56912345678<br>Ingrese númeri                                                                              | ro de 9 dígitos              | +56912345678                                      | ese número de 9 díg |
| raire (°)<br>Sédula de Identidad Vigente por Ami                       | bos Lados (*)                           | Numero (*)      | Número Edificio/Dpto | teletono Principal (tijo o celular) (*)<br>+56912345678<br>Ingrese númer<br>Certificado de Título Emitido por la Corte Sup                             | ro de 9 dígitos<br>prema (*) | +56912345678                                      | ese número de 9 díg |
| Cédula de Identidad Vigente por Am                                     | bos Lados (*)                           | Numero (*)      | Número Edificio/Dpto | telefono Principal (tijo o celular) (*) +56912345678 Ingrese númen Certificado de Título Emitido por la Corte Sup                                      | ro de 9 dígitos<br>prema (*) | +56912345678                                      | ese número de 9 díg |
| Câdula de Identidad Vigente por Amt                                    | bos Lados (*)                           | Numero (*)      | Número Edificio/Dpto | telefono Principal (tijo o celular) (*)<br>+56912345678<br>Ingrese númeri<br>Certificado de Título Emitido por la Corte Sup<br>♠ Certificado de Título | ro de 9 dígitos<br>prema (*) | teletono Aternativo (Fijo/Celuar)<br>+56912345678 | ese número de 9 díg |
| caue (*)<br>Cédula de Identidad Vigente por Ami<br>Cédula de Identidad | bos Lados (*)                           | Numero (*)      | Número Edificio/Opto | telefono Principal (tijo o celular) (*)<br>+56912345678<br>Ingrese númeri<br>Certificado de Título<br>▲ Certificado de Título                          | ro de 9 dígitos<br>prema (*) | Leietono Aternativo (Fijo/Celuar)<br>+56912345678 | ese número de 9 díg |
| aue (*)<br>Cédula de Identidad Vigente por Ami                         | bos Lados (*)<br>iciones de uso del Sis | Numero (*)      | Número Edificio/Opto | telefono Principal (tijo o celular) (*)<br>+56912345678<br>Ingrese númen<br>Certificado de Título<br>▲ Certificado de Título                           | ro de 9 dígitos<br>prema (*) | Leietono Aternativo (Fijo/Celuar)<br>+56912345678 | sse número de 9 dí  |
| aue (*)<br>Cédula de Identidad Vigente por Ami                         | bos Lados (*)<br>iciones de uso del Sis | Numero (*)      | Número Edificio/Opto | telefono Principal (tijo o celular) (*)<br>+56912345678<br>Ingrese númeri<br>Certificado de Título Emitido por la Corte Sup<br>♠ Certificado de Título | io de 9 dígitos<br>prema (*) | +56912345678                                      | se número de 9 dí   |

10. Finalmente, el sistema emitirá un mensaje que indica al usuario abogado que la solicitud de registro acaba de ser ingresada de manera exitosa, quedando pendiente su confirmación por parte del TCP, tal como se muestra en la figura siguiente:

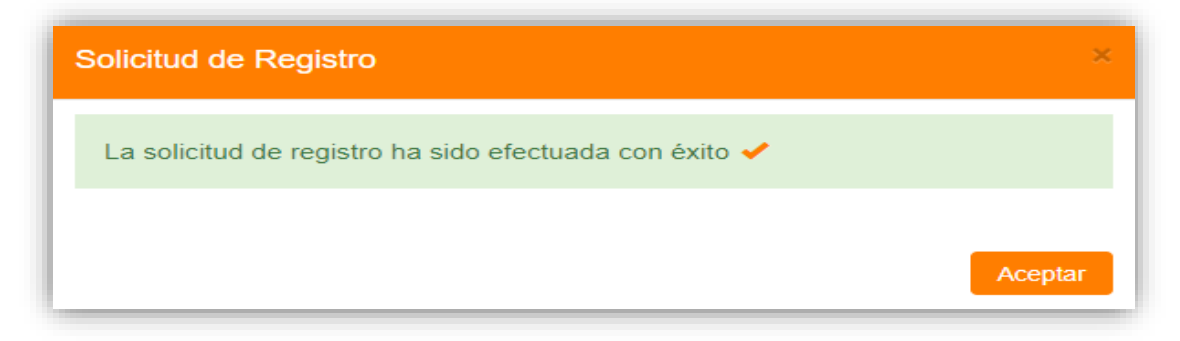

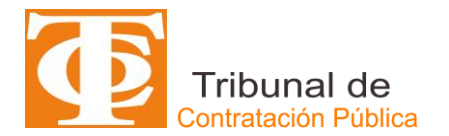

Asimismo, al correo electrónico que ingresó, el sistema le enviará un certificado de envío de solicitud para su respaldo, como se muestra en la figura:

| Solicitud de Registro de Abogados.                                                                                                    |
|----------------------------------------------------------------------------------------------------|
| Hola Abogado Abogado,<br>ya has completado el registro en el sistema<br>TCP!                                                                              |
| Su registro ya fue enviado correctamente a nuestro sistema. Dentro de los próximos días recibirá la respuesta a la solicitud de creación de nueva cuenta. |
| Tel.: +562 2753 8300 Email <u>contacto@tcp.cl</u>                                                                                                    |
| Tel.: +562 2753 8300 Email <u>contacto@tep.cl</u>                                                                                                    |

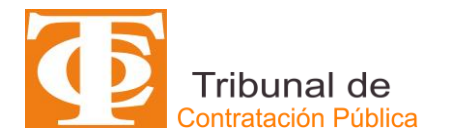

## ACCIONES DEL TCP

1. Una vez recibida la solicitud de registro, el TCP procederá a autorizarla o rechazarla, en caso que corresponda. El sistema enviará, de manera automática, un correo electrónico en donde se le informará al usuario abogado el resultado de su solicitud. En caso de ser aceptada, adicionalmente se le enviará en el mismo correo electrónico la clave transitoria y provisional de acceso al sistema de tramitación electrónica de causas SITREC.

## ACCIONES DEL USUARIO REGISTRADO

1. Una vez que el usuario abogado haya recibido correo electrónico con su clave transitoria y provisional, deberá dirigirse nuevamente a la página web <u>www.tribunaldecontratacionpublica.cl</u> y seleccionar el ícono de "Ingreso abogados", tal como se muestra en la siguiente imagen:

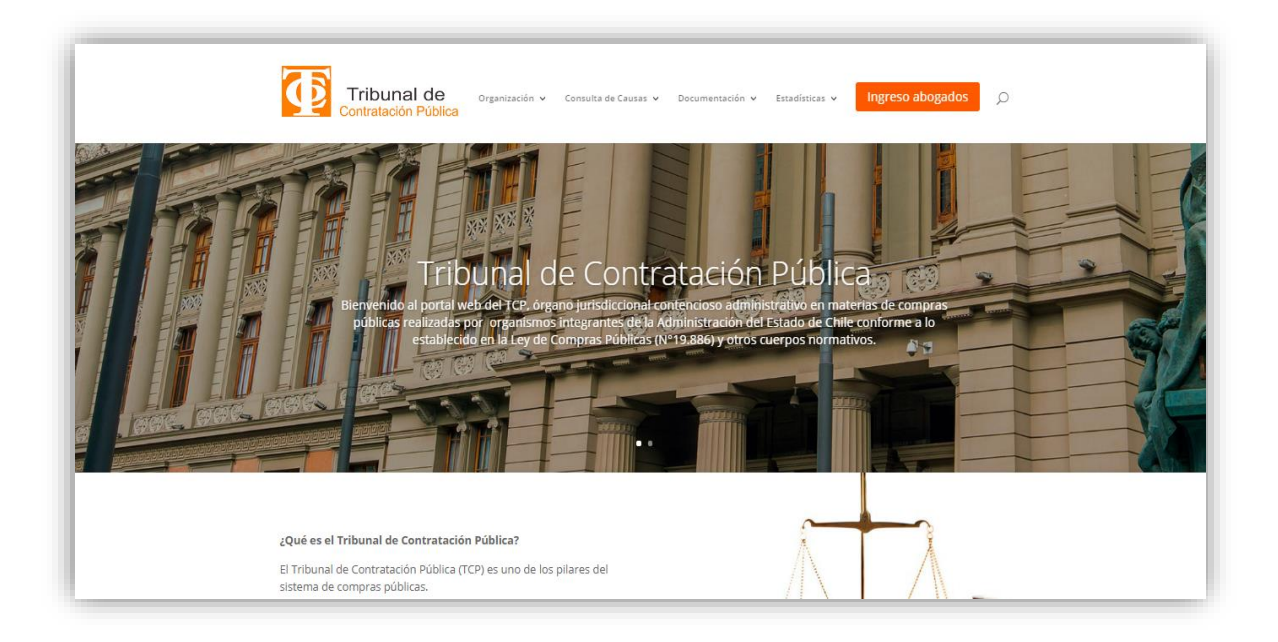

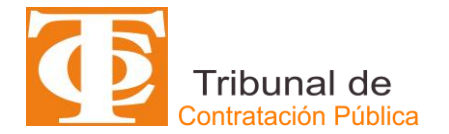

2. El sistema desplegará el ícono de **"Ingreso a SITREC"**, posteriormente el usuario abogado deberá ingresar con su RUT/Cédula de Identidad y su clave transitoria y provisional, en los campos de acceso que se muestran a continuación en la figura:

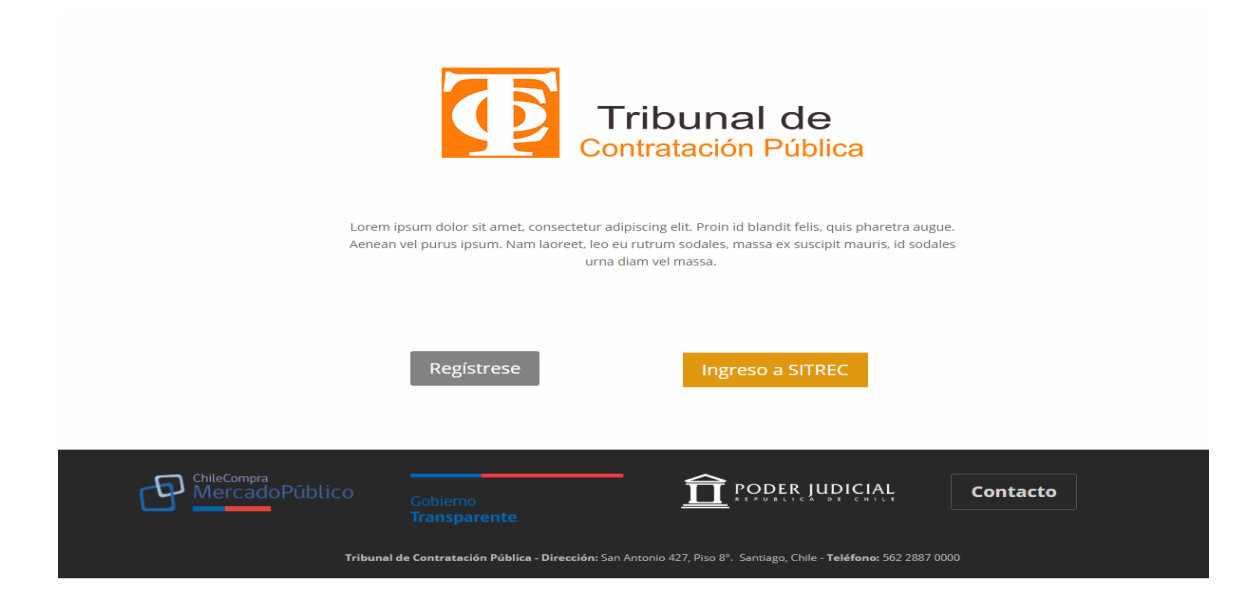

3. El usuario abogado al acceder por primera vez al SITREC, el sistema le pedirá cambiar su clave transitoria y provisional por una de su preferencia.

| Actualice su contras                                                    | еñа                                                     |  |  |  |  |  |
|-------------------------------------------------------------------------|---------------------------------------------------------|--|--|--|--|--|
| Hola Abogado,                                                           |                                                         |  |  |  |  |  |
| El sistema requiere que<br>una personal. Ingresa e<br>nueva contraseña. | cambies tu contraseña por<br>n los siguientes campos tu |  |  |  |  |  |
| Contraseña nueva                                                        | ****                                                    |  |  |  |  |  |
| Confirme contraseña                                                     | $\star$ $\star$ $\star$ $\star$ $\star$ $\star$ $\star$ |  |  |  |  |  |
| Mínimo 8 caracteres con 1 letra y 1 número                              |                                                         |  |  |  |  |  |
|                                                                         | C Actualizar                                            |  |  |  |  |  |

Esta nueva clave deberá ser alfanumérica (números y letras) con un mínimo de 8 caracteres, además del sistema distinguirá entre mayúsculas y minúsculas dentro de la clave. Posteriormente, el usuario abogado deberá hacer click en Actualizar para terminar el proceso de cambio de contraseña.

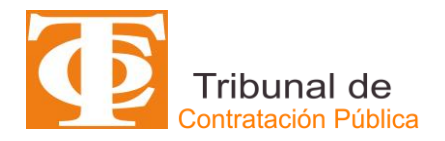

4. Una vez confirmada la operación, el sistema desplegará automáticamente la página web en la parte de Ingresar al SITREC, y en esta página el usuario abogado deberá ingresar nuevamente con su RUT/Cédula de Identidad registrado y su nueva clave; posteriormente, se presentarán los menús correspondientes al perfil abogado y el registro estará completo, tal como se muestra en la figura siguiente:

| Tribunal de<br>Contratación Pública | Niércoles, 16 de Nayo de 2015 UTH(\$) 47,395.00 UF(\$) 0.00<br>DOLAR OBSERVADO(\$) 0.00 | ABOGADO TCP 🗸 |
|-------------------------------------|-----------------------------------------------------------------------------------------|---------------|
|                                     | Bienvenido Abogado TCP al Sistema TCP                                                   |               |
|                                     | Próximamente aquí Usted podrá realizar el ingreso de trámites y escritos                |               |
|                                     |                                                                                         |               |